## Utilisation du padlet

Taper dans la barre d'adresse :

- Cycle 1 : <u>http://padlet.com/groupemath70/semainemathscycle1</u>
- Cycle 2 : <u>http://padlet.com/groupemath70/semainemathscycle2</u>
- Cycle 3 : <u>http://padlet.com/groupemath70/semainemathscycle3</u>

Pour créer un nouveau message, double-cliquez à l'endroit souhaité sur le mur. Vous obtenez alors ce cadre *(si le mur est plein, utilisez la barre de défilement) :* 

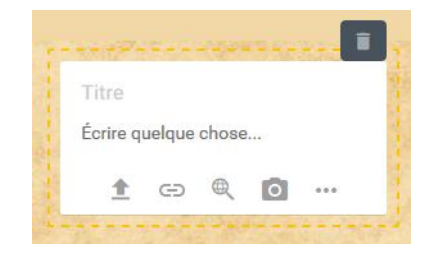

Sur la première ligne, remplacez « Titre » par le nom de votre classe et celui de votre école :

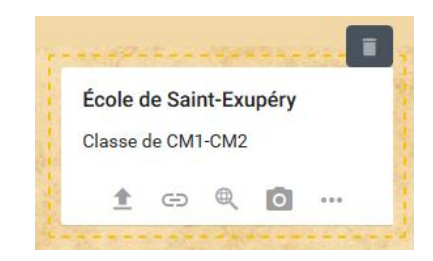

## Sur la ligne suivante cliquez sur

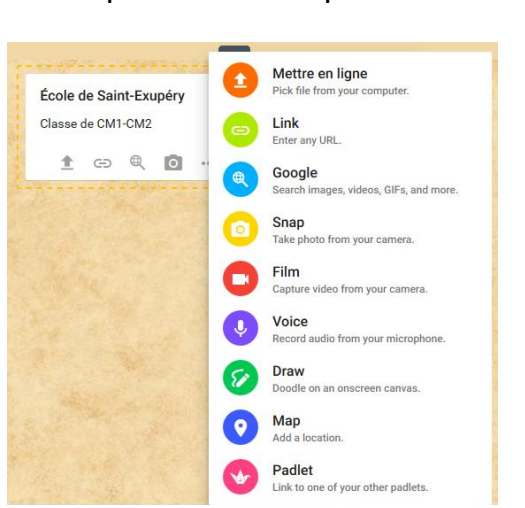

Cliquez sur « Pick file » et récupérez votre fichier sur votre ordinateur.

| FERMER                                | Fichiers                                                                    |
|---------------------------------------|-----------------------------------------------------------------------------|
| Pick a file fro                       | om your computer by dragging                                                |
| it here or by                         | clicking the button below.                                                  |
| We support all ki<br>spreadsheets, pr | nds of files – images, videos, docs,<br>esentations, pdfs, songs, and more. |
|                                       | PICK FILE                                                                   |

Vous pouvez alors choisir un fichier une photo(jpg), un fichier texte (word, pdf) ou un son (fichier mp3).

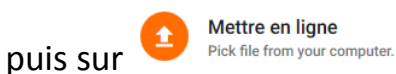